User Guide | November 2019

# BMS and Okta - SAML 2.0 Single Sign-On (SSO) Just-in-Time (JIT) Provisioning

Release 4.0.27 | Version 1.0

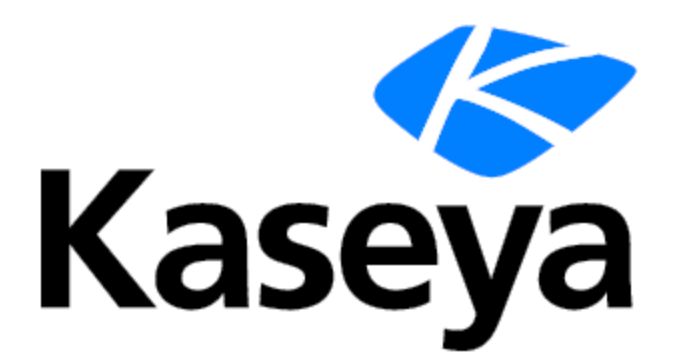

# **Copyright Agreement**

The purchase and use of all Software and Services is subject to the Agreement as defined in Kaseya's "Click-Accept" EULATOS as updated from time to time by Kaseya at <a href="http://www.kaseya.com/legal.aspx">http://www.kaseya.com/legal.aspx</a>. If Customer does not agree with the Agreement, please do not install, use or purchase any Software and Services from Kaseya as continued use of the Software or Services indicates Customer's acceptance of the Agreement.

Release 4.0.27 | November 2019

# Contents

| Okta Setup                  | 4  |
|-----------------------------|----|
| Download the Certificate    | 12 |
| BMS Setup                   | 14 |
| Okta Application Assignment | 15 |
| Enable Two Way SAML Login   | 16 |
| Enable JIT Provisioning     | 19 |

# Okta Setup

Assuming we have an active Okta (<u>https://www.okta.com/</u>) account, we need to login and navigate to the admin dashboard.

| okta      | Dashboard          |   |                    |                                         |                             |             |   | My Applications 🔿                                     |
|-----------|--------------------|---|--------------------|-----------------------------------------|-----------------------------|-------------|---|-------------------------------------------------------|
| 🔿 Dashi   | ooard              |   | 29 da<br>Need more | ys left in your<br>time? Call Okta at 1 | free trial<br>1-888-722-787 | 1           |   |                                                       |
| Status    |                    |   |                    |                                         | People                      |             | ۲ | Shortcuts Add Applications Shortcuts Add Applications |
| ✓ 1 task  | requires attention | 1 |                    | >                                       | Search Pe                   | eople       |   | Add People                                            |
|           |                    |   |                    |                                         | Application                 | 15 🚺        |   | L Deactivate People                                   |
|           |                    |   |                    |                                         | Search A                    | pplications |   | Juniock People                                        |
|           |                    |   |                    |                                         |                             |             |   | Reports                                               |
| Usage - L | ast 30 Days        |   |                    |                                         |                             |             | 0 | Okta Usage<br>Application Usage                       |
|           |                    |   |                    |                                         |                             |             |   | Suspicious Activity                                   |
|           |                    |   |                    |                                         |                             |             |   | Current Assignments                                   |

In order to setup BMS with Okta we need to add it as a new application. Adding a new application can be done from the "Applications" section in the menu, or by clicking the shortcut in the dashboard right menu "Add Applications".

← Back to Applications

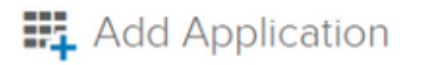

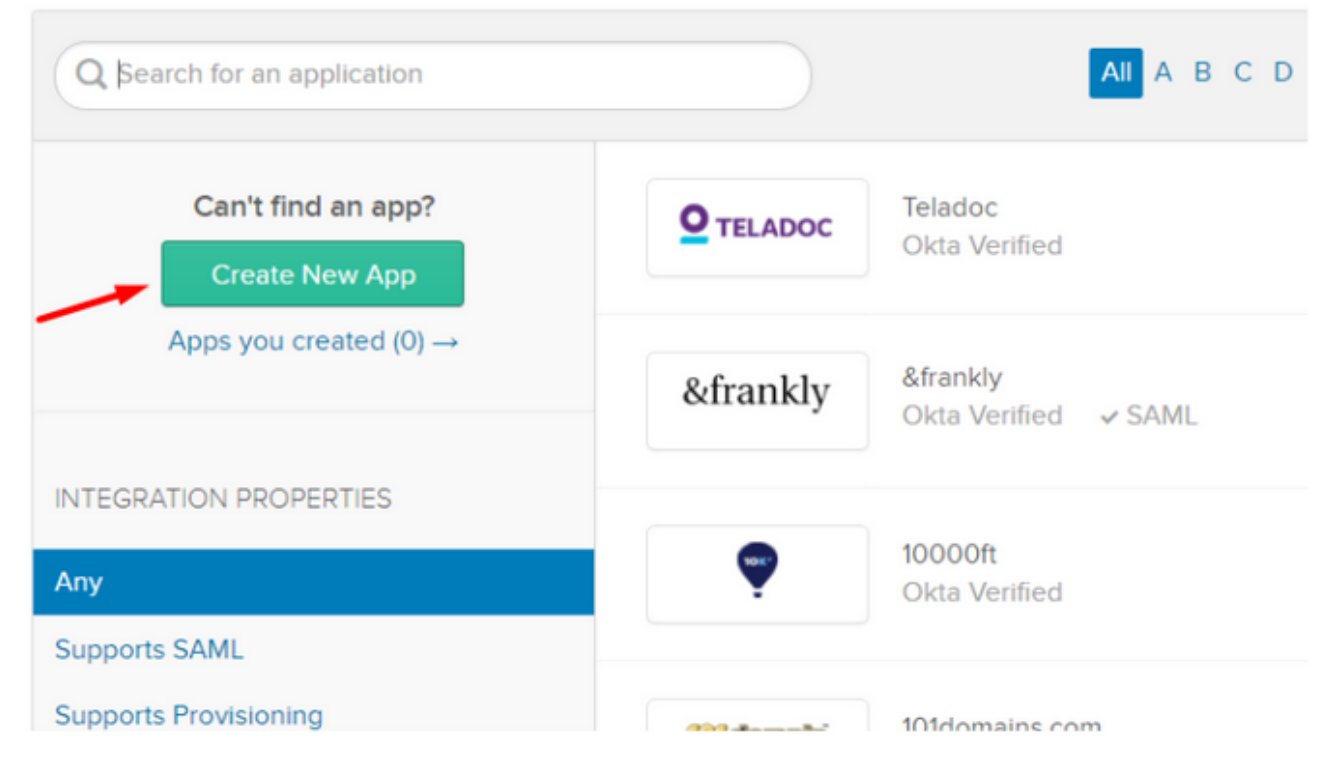

In the wizard following the click of Create New App, select the following options:

- Platform: Web
- Sign on method: SAML 2.0

Release 4.0.27 | November 2019

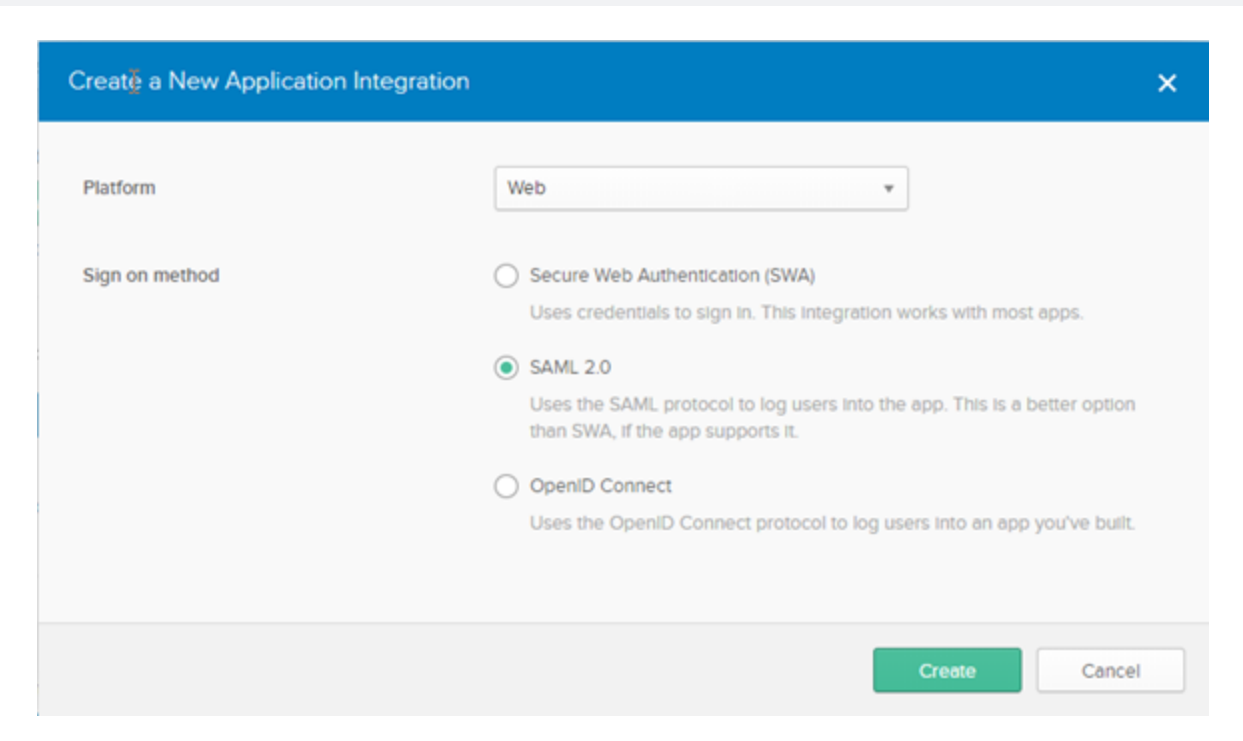

Then we can start setting up our application starting by the (1) General Settings:

- App name: Kaseya BMS
- App logo: Provide a logo for the application
- App visibility: Keep the defaults

Hit Next and let's configure the SAML (2):

- Single sign on URL:
  - We can get this URL from BMS by navigating to Admin > My Company > Authentication
  - Under the single sign on URL, copy the URL in the field and set it in Okta
  - Example: https://bms.kaseya.com/SAML/Connect.aspx
- Check the checkbox saying: "Use this for Recipient URL and Destination URL"
- Audience URI (SP Entity ID): KaseyaBMS
- Application username: Email

Release 4.0.27 | November 2019

| GENERAL                                        |                                |                                                             |            |          |     |
|------------------------------------------------|--------------------------------|-------------------------------------------------------------|------------|----------|-----|
|                                                |                                |                                                             |            |          |     |
| Single sign on URL 🔞                           | 1                              |                                                             |            |          |     |
|                                                | $\checkmark$                   | Use this for Recipient URL and De                           | estination | URL      |     |
|                                                |                                | Allow this app to request other S                           | SO URLs    |          |     |
| Audience URI (SP Entity ID)                    | 0                              |                                                             |            |          |     |
| . , , ,                                        |                                |                                                             |            |          |     |
| Default RelayState 🛛 🗐                         |                                |                                                             |            |          |     |
|                                                | lf r                           | no value is set, a blank RelayState is                      | sent       |          |     |
| Name ID format 👩                               | l                              | Unspecified                                                 | *          |          |     |
|                                                |                                |                                                             |            |          |     |
| Application username                           |                                | Okta username                                               | Ŧ          |          |     |
| Update application username                    | on                             | Create and update                                           | *          |          |     |
| ATTRIBUTE STATEMENTS (C                        | OPTIONAL)                      |                                                             |            | LEARM    | MOR |
| Name                                           | lame format (op)               | tional) Value                                               |            |          |     |
| Name N                                         | Name format (opt               | tional) Value                                               |            |          |     |
| Name M                                         | Name format (op)               | tional) Value                                               |            | ×        |     |
| Name N<br>Add Another                          | Name format (op<br>Unspecified | value                                                       |            | ¥        |     |
| Add Another GROUP ATTRIBUTE STATEM             | Unspecified                    | IAL)                                                        |            | <b>v</b> |     |
| Name Madd Another                              | Vame format (op)               | IAL)<br>Filter                                              |            |          |     |
| Name Add Another GROUP ATTRIBUTE STATEM Name N | Vame format (op)               | IAL)<br>Value<br>Value<br>Filter<br>Value<br>Value<br>Value |            | ▼        |     |

Select the link "Show Advanced Settings" to expand the advanced settings section.

Keep the defaults and change the following:

- Assertion Signature: Unsigned
- Authentication context class:Unspecified

| 2                            |                                             | Hide Advanced Settings |
|------------------------------|---------------------------------------------|------------------------|
| Response 💿                   | Signed •                                    |                        |
| Assertion Signature          | Unsigned •                                  |                        |
| Signature Algorithm          | RSA-SHA256 v                                |                        |
| Digest Algorithm 🕘           | SHA256 *                                    |                        |
| Assertion Encryption         | Unencrypted *                               |                        |
| Enable Single Logout         | Allow application to initiate Single Logout | t                      |
| Authentication context class | Unspecified •                               |                        |
| Honor Force Authentication 🔘 | Yes 💌                                       |                        |
| SAML Issuer ID 💿             | http://www.okta.com/\$[org.externalKey]     |                        |
|                              |                                             |                        |

Now we can set the additional attribute statements needed for the SAML setup. Under the section saying "ATTRIBUTE STATEMENTS (OPTIONAL)" add two (2) new attributes:

- Attribute 1:
  - Name: email
  - Format: Basic
  - Value: user.firstname
- Attribute 2:
  - Name:CompanyName
  - Format: Basic
  - Value: {tenant-name}
- Attribute 3:
  - Name: firstname
  - Format: Basic

### Release 4.0.27 | November 2019

### - Value: user.firstname

| GROUP ATTRIBUTE STATEMENTS (OPTIONAL) |                        |                 |   |  |  |  |  |
|---------------------------------------|------------------------|-----------------|---|--|--|--|--|
| Name                                  | Name format (optional) | Filter          |   |  |  |  |  |
| securitygroup                         | Unspecified v          | Matches regex 🔹 | • |  |  |  |  |

### • Attribute 4:

- Name: lastname
- Format: Basic
- Value: user.lastname

### • Attribute 5:

- Name: username
- Format: Basic
- Value: user.login

### • Attribute 6 (Group Attribute):

- Name: securitygroup
- Format: Unspecified
- Matches regex: .\*

Release 4.0.27 | November 2019

|             | Name format (optional) | Value           |     |
|-------------|------------------------|-----------------|-----|
| email       | Basic v                | user.email      | T   |
| CompanyName | Basic v                | My Company Name | ¥ × |
| firstname   | Basic 👻                | user.firstName  | • × |
| lastname    | Basic 👻                | user.lastName   | • × |
| username    | Basic •                | user.login      | * × |
| And Annula  |                        |                 |     |
| Add Another | STATEMENTS (OPTIONAL)  | Filter          |     |

For the Final step of the configuration (3) Feedback, you can set the application is internal as shown in the following screenshot, and finish the setup.

Release 4.0.27 | November 2019

| 1 General Settings             |                                                 | Configure SAML                                                                              | 3 Feedback                                                                                                    |
|--------------------------------|-------------------------------------------------|---------------------------------------------------------------------------------------------|----------------------------------------------------------------------------------------------------|
| Help Okta Support understand   | l how you configu                               | red this application                                                                        | Why are you asking me this?                                                                                                 |
| Are you a customer or partner? | <ul> <li>I'm an O</li> <li>I'm a sof</li> </ul> | kta customer adding an internal app<br>tware vendor. I'd like to integrate my app with Okta | This form provides Okta Support with use<br>background information about your app.<br>Thank you for your help—we appreciate |
| The optional questions belo    | w assist Okta Suppo                             | rt in understanding your app integration.                                                   |                                                                                                    |
| Ann tune                       | 🖌 This is a                                     | n internal app that we have created                                                         |                                                                                                    |

# **Download the Certificate**

Once the setup is completed, you will be redirected to the application configuration page. Under the tab called "Sign On", click in the content on the button stating "View Setup Instructions", this will redirect to a page holding the certificate which can be downloaded to be used when setting up BMS.

| Seneral Sign On Import Assignments     Settings Edit     SIGN ON METHODS   The sign-on method determines how a user signs into and manages their credentials for an application. Some signs on methods require additional configuration in the 3rd party application.     Image: SAML 2.0     Image: SAML 2.0 | BMS <sup>TH</sup>                                                                     | Kaseya BMS                                                                 | View Logs                                                    |                             |               |
|----------------------------------------------------------------------------------------------------|---------------------------------------------------------------------------------------|----------------------------------------------------------------------------|--------------------------------------------------------------|-----------------------------|---------------|
| Settings Edit SIGN ON METHODS The sign-on method determines how a user signs into and manages their credentials for an application. Some sign- on methods require additional configuration in the 3rd party application.  SAML 2.0 Default Relay State  SAML 2.0 is not configured until you complete the setup instructions. View Setup Instructions                                                                                                    | eneral Sign Or                                                                        | n Import Assig                                                             | Inments                                                      |                             |               |
| SIGN ON METHODS The sign-on method determines how a user signs into and manages their credentials for an application. Some signs on methods require additional configuration in the 3rd party application.  SAML 2.0 Default Relay State  SAML 2.0 is not configured until you complete the setup instructions. View Setup Instructions                                                                                                    | Settings                                                                              |                                                                            |                                                              |                             | Edit          |
| The sign-on method determines how a user signs into and manages their credentials for an application. Some sign<br>on methods require additional configuration in the 3rd party application.<br>SAML 2.0<br>Default Relay State<br>SAML 2.0 is not configured until you complete the setup instructions.<br>View Setup Instructions                                                                                                    |                                                                                       |                                                                            |                                                              |                             |               |
| <ul> <li>SAML 2.0</li> <li>Default Relay State</li> <li>SAML 2.0 is not configured until you complete the setup instructions.</li> <li>View Setup Instructions</li> </ul>                                                                                                    | SIGN ON METHOE                                                                        | 0S                                                                         |                                                              |                             |               |
| E SAML 2.0 is not configured until you complete the setup instructions. View Setup Instructions                                                                                                    | SIGN ON METHOE<br>The sign-on method<br>on methods require                            | DS<br>determines how a user sig<br>additional configuration in             | ins into and manages their cre<br>the 3rd party application. | dentials for an application | n. Some sign- |
| <ul> <li>SAML 2.0 is not configured until you complete the setup instructions.</li> <li>View Setup Instructions</li> </ul>                                                                                                    | SIGN ON METHOE<br>The sign-on method<br>on methods require                            | 0 <b>S</b><br>determines how a user sig<br>additional configuration in     | ins into and manages their cre<br>the 3rd party application. | dentials for an application | n. Some sign- |
| SAML 2.0 is not configured until you complete the setup instructions.                                                                                                    | SIGN ON METHOD<br>The sign-on method<br>on methods require<br>SAML 2.0<br>Default Rel | OS<br>determines how a user sig<br>additional configuration in<br>ay State | ins into and manages their cre<br>the 3rd party application. | dentials for an application | n. Some sign- |
| View Setup instructions                                                                                                    | SIGN ON METHOD<br>The sign-on method<br>on methods require<br>SAML 2.0<br>Default Rel | DS<br>determines how a user sig<br>additional configuration in<br>ay State | ins into and manages their cre<br>the 3rd party application. | dentials for an application | n. Some sign- |
| Identity Provider metadata is available if this application supports dynamic configuration                                                                                                    | SIGN ON METHOD<br>The sign-on method<br>on methods require<br>SAML 2.0<br>Default Rel | eture lestructions                                                         | ons into and manages their cre<br>the 3rd party application. | dentials for an application | n. Some sign- |

After being redirected look for the Download Certificate button and click it to safe the file.

Release 4.0.27 | November 2019

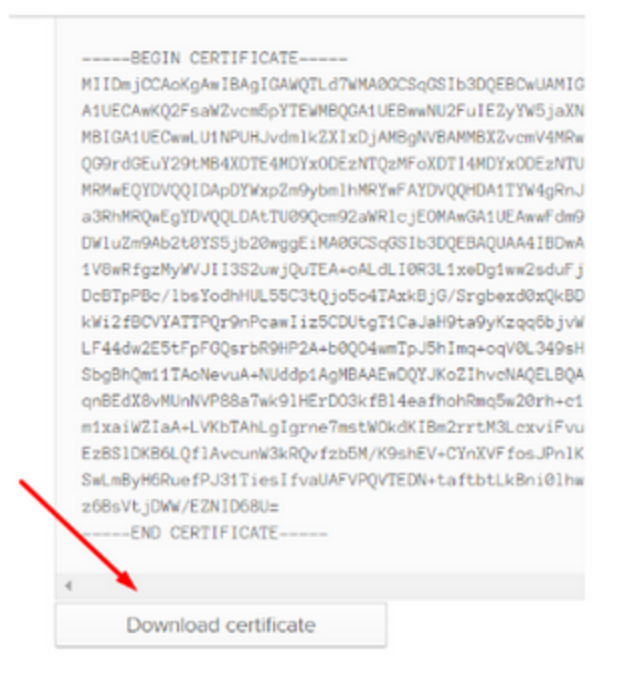

After downloading the certificate we just need to rename the extension of the file from ".Cert" to ".Cer"

# **BMS Setup**

In BMS we need to setup the system to enable SAML authentication and that can be achieved under Admin > My Company > Authentication.

1 In the "Single Sign On" Tab, upload the certificate downloaded previously, and set **Yes** to the radio button "Enable Single Sign On via SAML", then click **Save**.

| hable Single Sign On via SAML:                                                                                                    | gle Sign On                      | Authenticator                                                                                                    |                                                                                                    |
|----------------------------------------------------------------------------------------------------|----------------------------------|----------------------------------------------------------------------------------------------------|----------------------------------------------------------------------------------------------------|
| Image: No         Single sign on URL:         https://dev.bms.com/SAML/Connect.aspx         SAML Login Endpoint URL:         https://getmytools.lo/adfs/ls/ldpInitlatedSignOn.aspx         Certificate Information         Certificate Name: ADF5 Signing - getmytools.lo<br>Certificate Version: 3       Certificate Created Date: 08/09/2019<br>Certificate Expiry: 08/08/2020         Certificate Serial Number: 581/2980478D29C60C38BDF4 | nable Single S                   | ign On via SAML:                                                                                                   |                                                                                                    |
| Single sign on URL:<br>https://dev.bms.com/SAML/Connect.aspx SAML Login Endpoint URL:<br>https://getmytools.lo/adfs/ls/ldpInitiatedSignOn.aspx Certificate Information Certificate Name: ADF5 Signing - getmytools.lo Certificate Version: 3 Certificate Version: 3 Certificate Serial Number: 581/2980478D29660C38BDF4                                                                                                    | Yes 🗌 NO                         |                                                                                                    |                                                                                                    |
| https://dev.bms.com/SAML/Connect.aspx         SAML Login Endpoint URL:         https://getmytools.lo/adfs/ls/ldpinitiatedSignOn.aspx         Certificate Information         Certificate Name: ADF5 Signing - getmytools.lo         Certificate Version: 3         Certificate Signature Algorithm: sha256854    Certificate Serial Number: 581/2980478D29C60C38BDF4                                                                         | Single sign o                    | n URL:                                                                                                    |                                                                                                    |
| SAML Login Endpoint URL:<br>https://getmytools.io/adfs/ls/ldpinitiatedSignOn.aspx  Certificate Information  Certificate Name: ADF5 Signing - getmytools.io Certificate Version: 3 Certificate Version: 3 Certificate Signature Algorithm: sha256R5A Certificate Serial Number: 581/2986/48D3C3980478D29660C38BDF4                                                                                                    | https://dev.                     | bms.com/SAML/Connect.aspx                                                                                          |                                                                                                    |
| https://getmytools.lo/adfs/ls/ldpinitiatedSignOn.aspx         Certificate Information         Certificate Name: ADFS Signing - getmytools.lo         Certificate Version: 3         Certificate Signature Algorithm: sha256R5A         Certificate Serial Number: 581298648D3C3980478D29660C388DF4                                                                                                    | SAML Login 8                     | indpoint URL:                                                                                                    |                                                                                                    |
| Certificate Information         Certificate Name: ADFS Signing - getmytools.lo         Certificate Version: 3         Certificate Signature Algorithm: sha256854         Certificate Signature Algorithm: sha256854                                                                                                    | https://getm                     | nytools.io/adfs/ls/ldpInitiatedSignOn.aspx                                                                         |                                                                                                    |
|                                                                                                    | Certific<br>Certific<br>Certific | cate Information<br>ate Name: ADFS Signing - getmytools.io<br>ate Version: 3<br>ate Signature Algorithm: sha256R5A | Certificate Created Date: 08/09/2019<br>Certificate Expiry: 08/08/2020<br>Certificate Serial Number: 581298C48D3C39B0478D29C60C3BBDF4 |
|                                                                                                    |                                  |                                                                                                    |                                                                                                    |
|                                                                                                    | Upload Cer                       | tificate Delete Certificate                                                                                        |                                                                                                    |

This will enable BMS SAML authentication.

# **Okta Application Assignment**

In order to lunch BMS using Okta, we must first assign the users in Okta to the created application, and second we need to make sure that the users we are assigning, have the same email address in OKTA as a username in BMS.

Under the application settings page, navigate to the Assignments tab, click Assign button and add Okta users to the application.

| General Sig | ns<br>PSA<br>Active  View<br>pn On Import Assignment | Logs<br>ts                                           |          |                                                                                                    |
|-------------|------------------------------------------------------|------------------------------------------------------|----------|----------------------------------------------------------------------------------------------------|
| Assign      | Convert Assignments Person                           | Q Search                                             | People * | REPORTS Current Assignments Recent Unassignments                                                                                                    |
|             |                                                      | 01101110<br>01101111<br>01000<br>011010110<br>011011 |          | SELF SERVICE You need to enable self service for org menaged apps before you can use self service for this appo. Go to self service settings Requests Disabled Approval - Edit |

Now when the user assigned, login to OKTA and navigate to his applications Dashboard he will see BMS as one of the applications and can click on it to directly open BMS logged in.

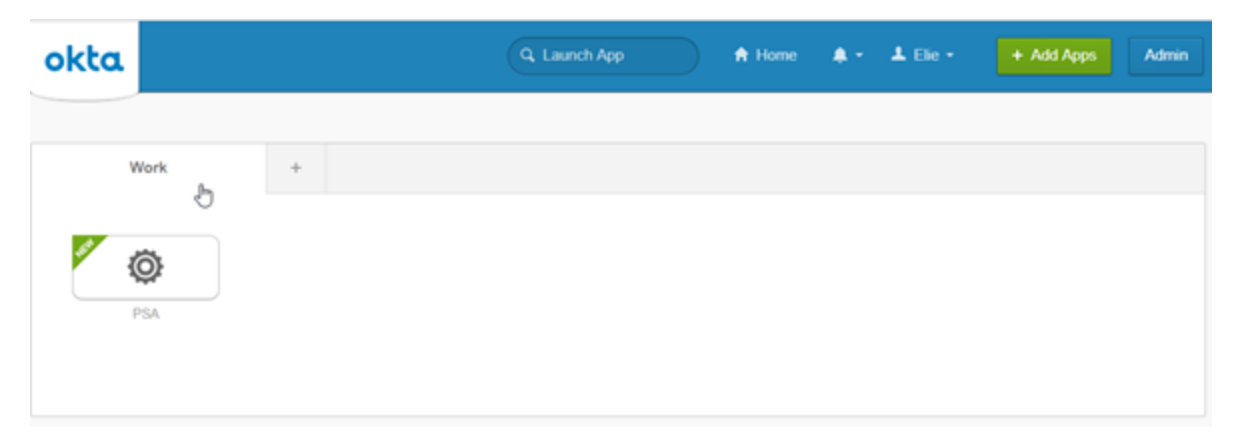

# **Enable Two Way SAML Login**

In order to launch Okta during the Log in from BMS. You need to enable two-way SAML integration. In order to do this, you will need your Authanvil Login URL that can be found here:

| The | following is needed to configure PSA                                                                                                    |
|-----|----------------------------------------------------------------------------------------------------|
| 0   | Identity Provider Single Sign-On URL:                                                                                                    |
| \$  | https://newcoredigitaldev.okta.com/app/newcoredigitalorg596301_psa_1/exk17tzw1od15k25C357/sso/saml                                                                                                    |
| 0   | Identity Provider Issuer:                                                                                                    |
|     | http://www.okta.com/exk17tzwiod18k28C387                                                                                                    |
| 0   | X.509 Certificate:                                                                                                    |
|     | BEGIN CERTIFICATE<br>MIIDsjCCApqaArIBAgIGAkx1UdcbMA00CSqGSIb3QEBCwUAMIGZMQswQQYDVQQEwJVU2ETMBEG<br>A1UECAwKUSPSWZvcm5pTTEVMBQQA1UEBwwNU2FuIEZyTW5jaXNjbzENMAsGA1UEQgwET2t0YTEU<br>MBIGA1UECwkUJNPUHJvdn1kZIIXjAYBgNVBAMMEW51d2NvcmVkaWdpd0Fs2DV2MRwwQgJXkcZI<br>hvcNAQkBFg1pbm2vQQ0rd0EuT20tMB4XDTE5MDgwOTA3Mzg1M1oXDTI5MDgwOTA3Mzk1M1owgZkx<br>CzAJBgNVBAYTA1VTMRMwEQYDVQQLDAtTU09Qcm52aWR1cjEAMBgGA1UEAwshow37250yZWP<br>MQdwCwTDVQQLCDAFPa3RhMqxEgTDVQQLDAtTU09Qcm52aWR1cjEAMBgGA1UEAwshow37250yZWP<br>Z210TWxkZXYxHDAaBgkqhk109w80CQUBUNL2W9Ab2t0T55jb20wBgE1MA00C5BJ0QEBAQUA<br>A41EDbwAnggEKADIBAQCKdE0QZ1L0o1U2ksJ14P7nJ3tMsaQk1V1usPHABuzmQEFn7c6PPUkePD<br>2DqS1EOHvc76rtq4/T0+HT0yMR++u50HABNQTDT4A/sym/130J30c0B3MM1EFq+NBq/QaHP+<br>eNf15h2F5/5pRY1cQL3a7bA2XE9Sz2301VcE0p1qupcpTR8g1BP8jM+0QfdpQ1UzF0cctRNVkpnP<br>V/rnPhyncc4nTnpHHEDyQ2AMT465NJd5n1iFEL7ou8xp11H0XasCQL3yKQbKJyNSvdfeb1LWLn+<br>ul1q0m19j4CYBD1NN/dUMMHJ32VfMHt08QCM16VTEAM88Xpwz2N00a9AgMBAAEV0QTMsZINueN<br>AQELBQADggBBAGSs02L0FE6f0d0FjgJKm/APraFe61GHAanSjtynf94L50MFPNCQ8rbum+8eCj<br>c08e_CCScQr21+f16XQb44D0588ngMABU1P+rtc0TG8DFMKg7gMTU4rJ0jebAZTQBFPM0GP3Ahw<br>wc5yAF9LKs9BznKu8ef9m0UfTtq1YJAK0H2Tkt229GkuE1670cPYJ1gc13ce2bYeyhWwa2V81UFm<br>aN++fXc4X8t0++PWkc20FXGAMcT60TzR1QVomzj653m3roNzTfh0PNGwPMcAX8Dx1T9sHJT20E<br>epShC+v94UX9905X4/Bfh0rLSTk051FBzJbL41jD0rqXM5vpf1A=<br>END CERTIFICATE |
|     | 4 D                                                                                                    |
|     | Download certificate                                                                                                    |

Once you have this URL, you will need to save it in BMS under the Authentication Page:

Release 4.0.27 | November 2019

| <ul> <li>Save (S)</li> <li>Refresh (R)</li> <li>See Logs</li> </ul>                                                                               |                                                                                                    |
|----------------------------------------------------------------------------------------------------|----------------------------------------------------------------------------------------------------|
| Single Sign On Authenticator                                                                                                    |                                                                                                    |
| Enable Single Sign On via SAML:<br>Yes NO<br>Single sign on URL:<br>https://na1bmspreview.kaseya.com/_ML/Connect.aspx<br>SAML Login Endpoint URL: |                                                                                                    |
| Certificate Information                                                                                                    |                                                                                                    |
| Certificate Name: Info@okta.com, CN<br>Certificate Version: 3<br>Certificate Signature Algorithm: sha256RSA                                       | Certificate Created Date: 08/09/2019<br>Certificate Expiry: 08/09/2029<br>Certificate Serial Number: 016C7551D718 |
| Upload Certificate Delete Certificate                                                                                                    |                                                                                                    |
| Auto-Provision Users:                                                                                                    |                                                                                                    |

This will allow you to leverage the Okta Log in screen when users are trying to log in to BMS. You can enable this on the User Level by updating the Authentication Type on the Employee Level:

Release 4.0.27 | November 2019

| rsonal Details  | Contact Info     | Wages | Shifts | Associated | Accounts | Asso           | tiated Queues     |  |  |
|-----------------|------------------|-------|--------|------------|----------|----------------|-------------------|--|--|
|                 |                  |       |        |            |          |                |                   |  |  |
| EMploye         |                  |       |        |            | E        | mp ID:*        |                   |  |  |
| Employe         |                  |       |        |            |          | uddle blee     |                   |  |  |
| First Name:*    |                  |       |        |            |          | liddle Nan     | ne:               |  |  |
| Last Name:      |                  |       |        |            |          | mail Addr      |                   |  |  |
| Last Name.      |                  |       |        |            |          | email          | cos."             |  |  |
| Iob Title*      |                  |       |        |            |          | enartmen       | +- <b>*</b>       |  |  |
| Administrator   |                  |       |        |            |          | Administration |                   |  |  |
| Location:*      |                  |       |        |            |          |                | Employment Type:* |  |  |
| Main Branch     |                  |       |        |            | •        | Full Time      |                   |  |  |
| Manager:*       |                  |       |        |            | н        | ire Date:      |                   |  |  |
| Belle           |                  |       |        |            | T        |                |                   |  |  |
| Termination Da  | te:              |       |        |            | В        | irth Date:     |                   |  |  |
|                 |                  |       |        |            | Ē        |                |                   |  |  |
| SSN:            |                  |       |        |            | N        | larital Stat   | us:               |  |  |
|                 |                  |       |        |            |          |                |                   |  |  |
| Status:         |                  | Exter | nal:   |            | G        | ender:         |                   |  |  |
| Active     In   | Active           | • •   | es No  |            |          |                |                   |  |  |
| External Authen | tication Type:   |       |        |            | N        | otes:          |                   |  |  |
| None 💽 🗛        | uthAnvil OSAML S | so    |        |            |          |                |                   |  |  |

# **Enable JIT Provisioning**

In order to enable Just-in-Time(JIT) provisioning, you will need to do it from the BMS Authentication page.

| Sign On Authenticator                                                                 |                                                                         |                   |                  |  |
|---------------------------------------------------------------------------------------|-------------------------------------------------------------------------|-------------------|------------------|--|
| Na Cinela Cien Pin via Cabli -                                                        |                                                                         |                   |                  |  |
| Ten 0 100                                                                             |                                                                         |                   |                  |  |
| ngle sign on URL:                                                                     |                                                                         |                   |                  |  |
| https://bms.kaseya.com/SAML/Connect.aspx                                              |                                                                         |                   |                  |  |
| WL Login Endpoint URL:                                                                |                                                                         |                   |                  |  |
| https://ogin.microsoftonline.com/90f8e9f2-600e-6072-9cfa-6cf67cab0392/sam             | 12                                                                      |                   |                  |  |
|                                                                                       |                                                                         |                   |                  |  |
| Certificate Information                                                               |                                                                         |                   |                  |  |
|                                                                                       |                                                                         |                   |                  |  |
| Certificate Name: Microsoft Azure Pederated SSO Certificate<br>Certificate Version: 3 | Certificate Created Date: 10/17/2019<br>Certificate Exploy: 10/17/20032 |                   |                  |  |
| Certificate Signature Algorithm: sha256854                                            | Certificate Serial Number: 154574594675CAA                              | OND20D0F1E6ABAC23 |                  |  |
|                                                                                       |                                                                         |                   |                  |  |
| Unional Certificate Delete Certificate                                                |                                                                         |                   |                  |  |
|                                                                                       |                                                                         |                   |                  |  |
| to-Provision Users:                                                                   |                                                                         |                   |                  |  |
| No. 00                                                                                |                                                                         |                   |                  |  |
| Employee Defaults                                                                     |                                                                         |                   |                  |  |
| Department*                                                                           | Location*                                                               |                   | Security Roles*  |  |
| Administration                                                                        | <ul> <li>Corp field</li> </ul>                                          |                   | External Manager |  |
| Employee Roles*                                                                       | Manager*                                                                |                   | Employment Type* |  |
|                                                                                       | Global Admin                                                            |                   | Contractor       |  |
| Administration                                                                        | -                                                                       |                   |                  |  |

By default, all Users will take the Default Security Roles specified in the above Employee Defaults Section. In order to start mapping Active Directory Groups to BMS Security Roles you will need to Add Mapping Rules as following:

Release 4.0.27 | November 2019

# Add/Edit Mapping Rule Domain Security Group\* Technicians Map user to Employee 3 Contact with Client Portal Access Order Security Roles\* User

By adding multiple Rules, you can now start routing Active Directory Users to BMS Security Roles based on Domain and Security Group.